Tutoriel de saisie des données sur QGis de la méthode pour le suivi piscicole en marais Un outil au service des gestionnaires, des marais et des poissons

# FORUM DES MARAIS ATLANTIQUES

<u>Version de janvier 2020</u> Cette fiche est évolutive. Elle pourra faire l'objet de mises à jour régulières en fonction des retours d'expérience.

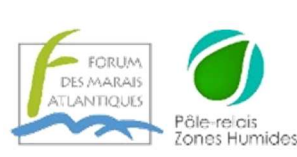

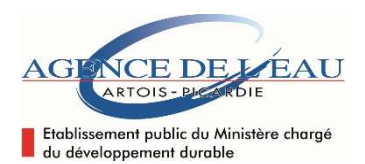

## Contexte

Dans l'intérêt de valoriser les opérations de pêche, cette base de données standard SQLite (ou SpaciaLite), sous le logiciel QGis, capitalise les observations issues des campagnes de pêche :

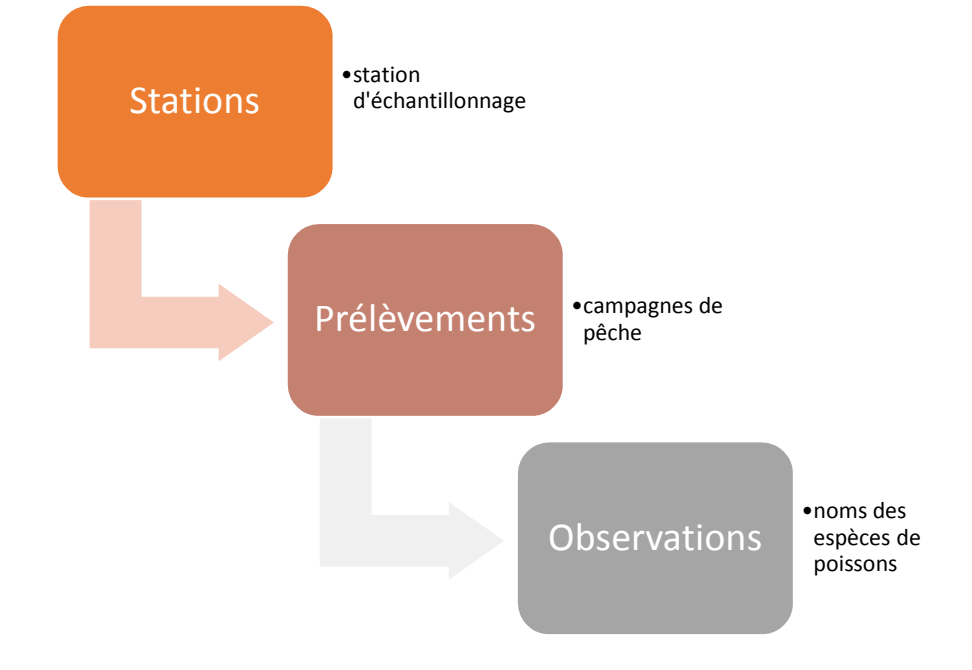

## Pré-requis pour la saisie

Cela nécessite :

- Du matériel-logiciel : un PC ou une tablette avec le logiciel QGis d'installé ;
- Un niveau technique : savoir se servir des fonctionnalités de base de QGis :
  - création d'objets ;
  - saisie ;
  - mise à jour ;
  - export ;
  - déplacement, zoom ;
  - Une connaissance des systèmes de projection (Lambert 93).

## Organisation de la saisie

Par principe, les stations sont saisies dans un premier temps, puis les prélèvements et les observations. Voici les étapes de la saisie :

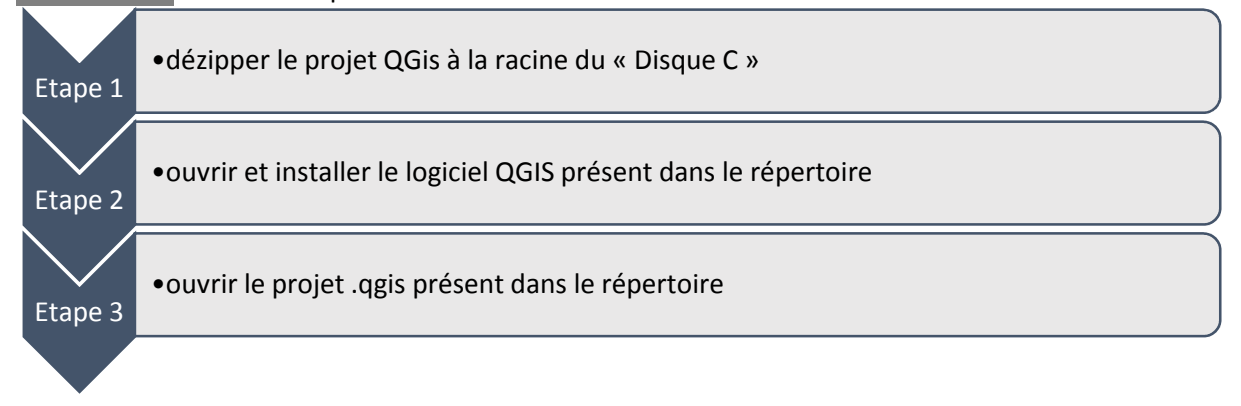

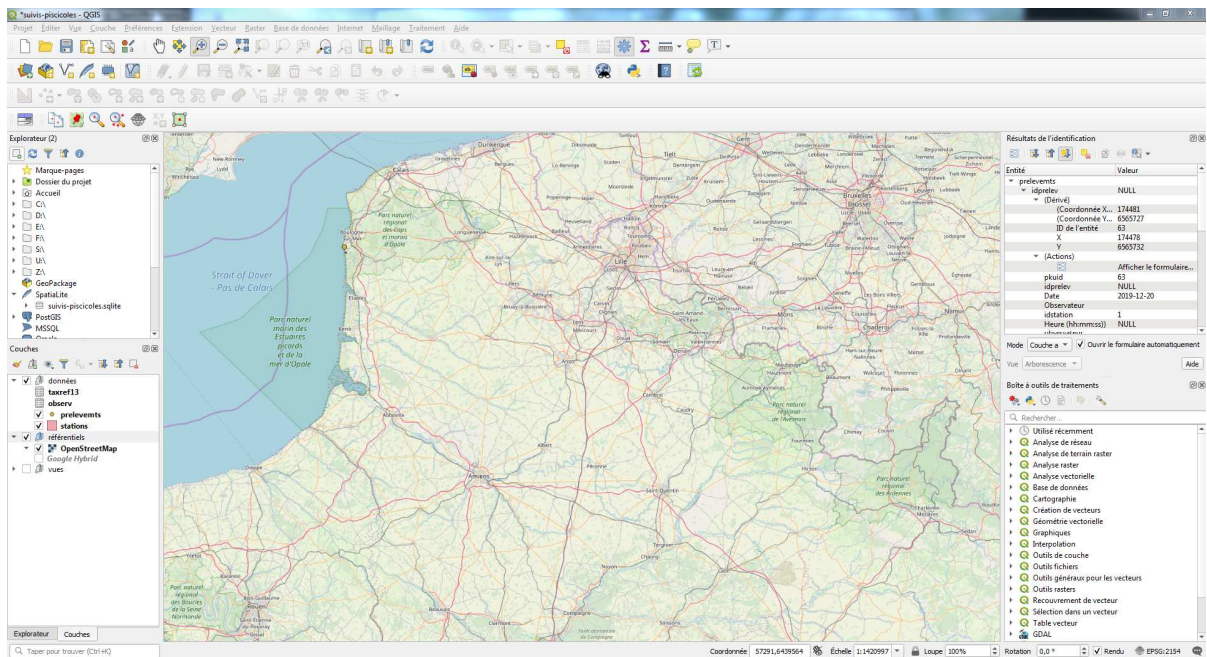

Figure 1 : vue du projet à son ouverture.

Zoom sur l'arborescence avec les objets évoqués :

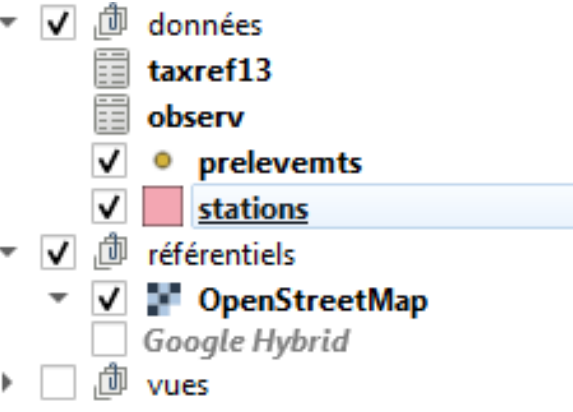

Figure 2 : extrait de l'arborescence

L'arborescence est organisée en trois groupes :

- Les données qui correspondent aux informations relevés sur le terrain et qui seront saisies dans QGis ;
- Les référentiels (orthophotos, ...);
- Les vues qui permettent d'exporter les données saisies.

Etape 4

•Ajouter une station (polygone)

- sélectionner la couche « station » et passer en mode édition ;
- créer un nouveau « polygone » sur la carte à l'emplacement de la station d'échantillonnage ;
- un formulaire de saisie s'ouvre ;
- remplir les informations souhaitées ;
- enregistrer et quitter le mode édition de la couche.

•Ajouter un prélèvement (point)

- sélectionner la couche « prelevemts » et passer en mode édition ;
- créer un nouveau « point » sur la carte à l'emplacement de la station d'échantillonnage ;
- un formulaire de saisie s'ouvre ;
- remplir les informations souhaitées ;
- enregistrer et quitter le mode édition de la couche ;
- en lien avec ce prélèvement, dans l'onglet « observations », saisir les espèces relevées à partir du nom TaxRef (version 13);
- enregistrer.

Exploitation des données

Les données saisies sont exportables via le groupe « vues ».

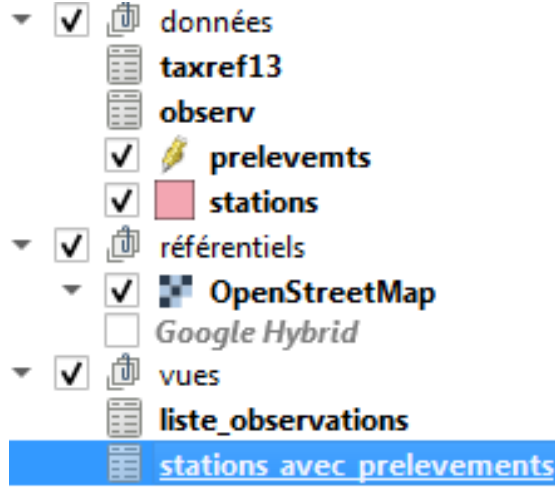

*Figure 3 : extrait de l'arborescence* 

Sélectionner la vue souhaitée et l'exporter au format .csv afin de réaliser vos analyses (tableur et graphique).

### Contacts

### FORUM DES MARAIS ATLANTIQUES

Antenne de Saint-Omer

36, avenue du Maréchal Joffre - Maison du Parc - 62 500 Saint-Martin-lez-Tatinghem 03.21.11.07.33

Siège de Rochefort Quai aux vivres – BP 40214 – 17 304 Rochefort 05.46.87.08.00 Fabien Blanchet <u>fblanchet@forum-marais-atl.com</u> et Julien Hubert <u>jhubert@forum-marais-atl.com</u>

Téléchargement de la méthode pour le suivi piscicole en marais sur : <u>http://www.forum-zones-humides.org/reseau-experimental-suivis-piscicoles-marais.aspx</u>